## 指标看板-文本组件字体颜色告警效果使用说明

▲ 在V10.5.8 版本中,告警已转用"条件格式"功能实现,已禁用相关宏代码。

问题描述解决方法注意事项

## 问题描述

在【指标看板】组件模板资源中,有以下几个**文本组件**模板实现了字体颜色告警的功能。<mark>若需要改变告警条件中的告警值,应该如何设置呢</mark>?

| 资源名<br>称 | 组件模板         |                                                       | 默认告警条件                                            |  |                                    |
|----------|--------------|-------------------------------------------------------|---------------------------------------------------|--|------------------------------------|
| 指标看板     | 图标在右单指标告警    | 销售额<br>69.39 <sub>万元</sub><br>1.05 同比                 | 销售量<br>25.7 <sub>万单</sub><br>1.00 同比              |  | 大于等于0,字体红<br>色告警<br>小于0,字体绿色告<br>警 |
| 指标看板     | 无图标多指标告警指标看板 | 销售额<br>693,915.74<br><sup>同比</sup> 达成<br>105.11% 0.77 | 销售量<br>25,664<br><sup>同比</sup> 达成<br>100.14% 0.77 |  | 大于等于0,字体红<br>色告警<br>小于0,字体绿色告<br>警 |

## 解决方法

1、首先,编辑这些文本组件时,会发现上述告警的这些数据是通过公式得到的,并且有一对大括号将这个公式给括起来了。这对大括号就是告警功能的 具体标识,宏代码中根据大括号找到需要进行告警设置的数据,然后进行告警处理。注意该大括号不要随意去除。

| ☑编辑文本[图标在右单指标告警 | (-) | )] |
|-----------------|-----|----|
|-----------------|-----|----|

| ← → 微软雅黒 ~ 12px ~                      | <u>A</u> ~ <b>∠</b> ~ B  | ΙU   | <del>S</del> <u>I</u> * | ΞΞ   | ≣≣ | fx ~ 🕎 ~ | ≣ ≣ : | = |
|----------------------------------------|--------------------------|------|-------------------------|------|----|----------|-------|---|
| [GetCellValue(self,1,1)]               | [GetCellValue(self,1,1)] |      |                         |      |    |          |       |   |
| [GetCellValue(self,2,1)] <sub>万元</sub> |                          |      |                         |      |    |          |       |   |
| {[GetCellValue(self,2,2)]}             | 同比                       |      |                         |      |    |          |       |   |
|                                        | 使用 { } 括                 | 起来作为 | 为告警的                    | 的标识的 |    |          |       |   |

2、将组件模板复制过来,切换成自己的数据模型、配置好字段后。如果有需要修改告警的条件,如设置告警条件为"大于20%,字体红色告警;小于 10%,字体绿色告警"。可按如下步骤设置

(1)选中该告警的文本组件,右键→宏管理

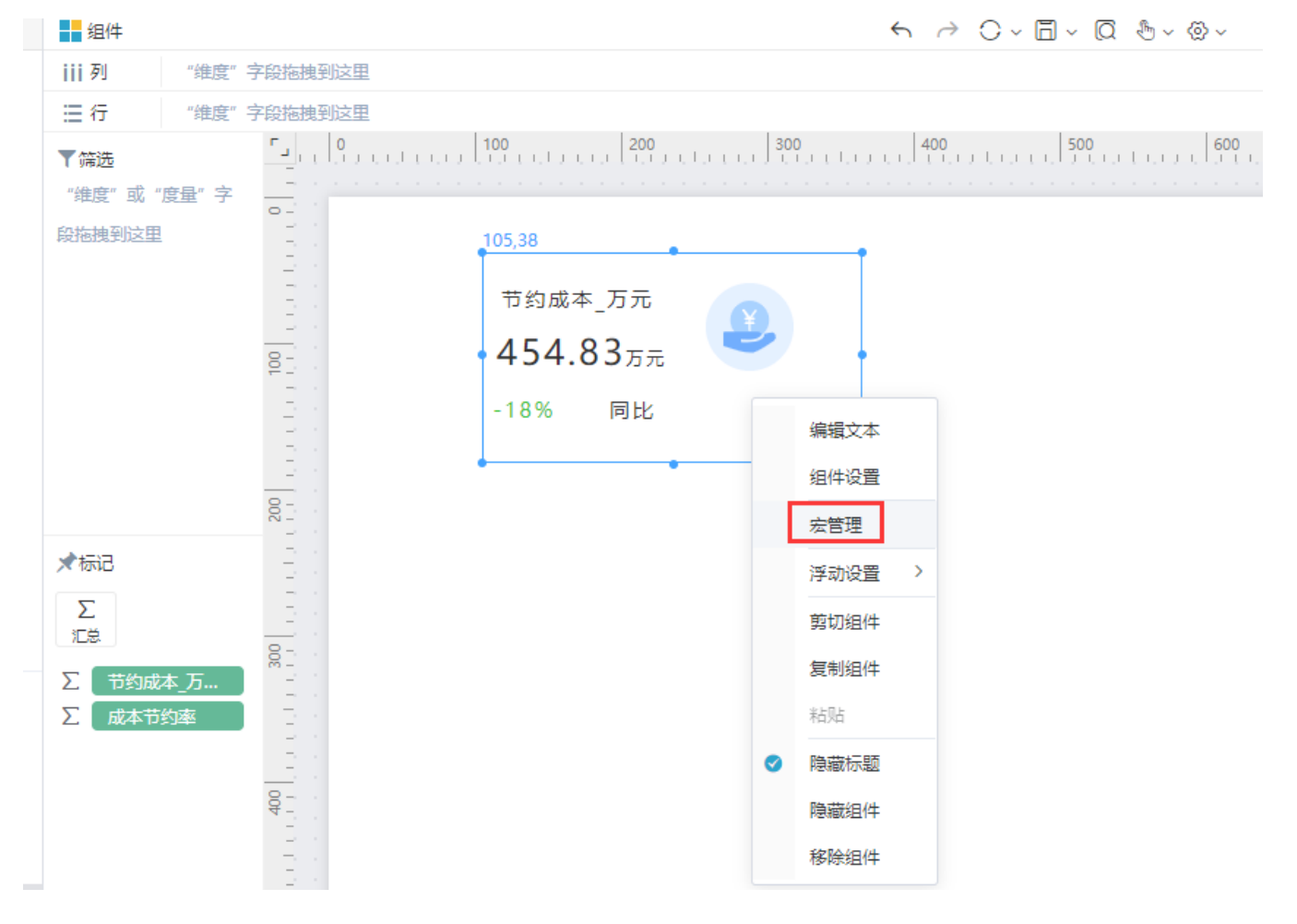

(2) 在宏管理界面上,点击一下刷新按钮,这样可以刷新宏代码菜单。然后双击对应的组件的宏菜单,打开宏代码编辑界面

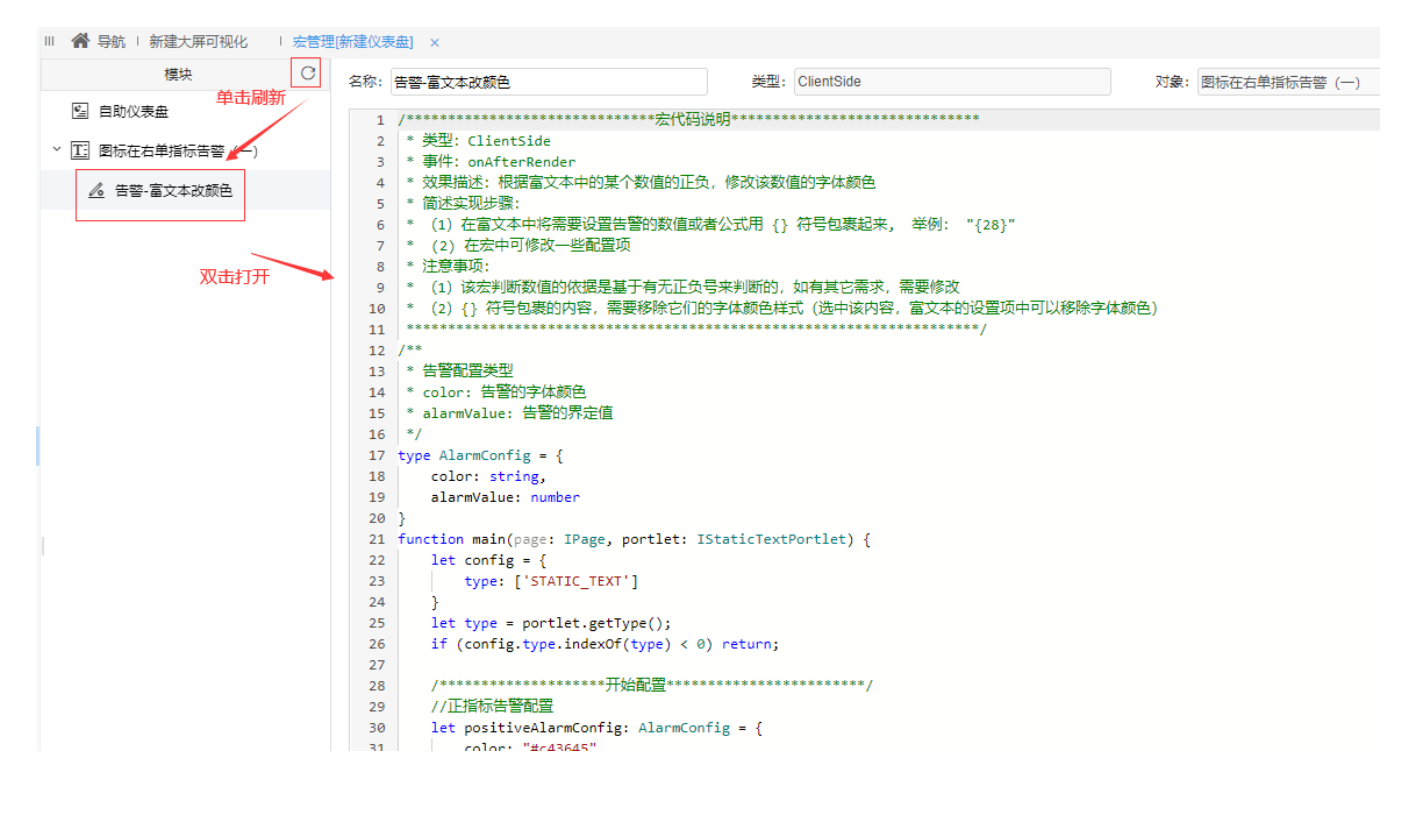

(3) 根据需要修改代码中如下红框中的值。

类型: ClientSide 名称: 告警-富文本改颜色 对象: 图标在右单指标 -0 18 color: string, 19 alarmValue: number 20 } 21 function main(page: IPage, portlet: IStaticTextPortlet) { 22 let config = { 23 type: ['STATIC\_TEXT'] 24 3 25 let type = portlet.getType(); 26 if (config.type.indexOf(type) < 0) return;</pre> 27 28 //正指标告警配置 29 let positiveAlarmConfig: AlarmConfig = { 30 三段式告警。 color: "#c43645", 31 指标数值>上面的告警值, 红色预警 alarmValue: 0 // 大于此数值正告警 32 指标数值 < 下面的告警值,绿色告警 33 3 34 指标数值位于两个告警值中间,则不作告警 35 //负指标告警配置 let negativeAlarmConfig: <u>AlarmConfig</u> = { 36 37 color: "#38c238", alarmValue: 0 // 小于此数值负告警 38 39 } 40 41 var pList: any = portlet.getHtmlContent().getElementsByTagName("p"); 42 43 var spanList: any = portlet.getHtmlContent().getElementsByTagName("span"); var targetDomList: any = []; 44 45 targetDomList.push(...pList); targetDomList.push(...spanList); 46 if (targetDomList.length == 0) { 47 48 return; 49 -} //从后往前找,使其避免先从大的dom中找,因为大的dom中可能包含小的dom,而小的dom可能才是我们要设置样式的目标 50

"大于20%,字体红色告警;小于10%,字体绿色告警"修改后代码如下:

名称: 告警-富文本改颜色

```
类型: ClientSide
```

```
12 /**
13 * 告警配置类型
14 * color: 告警的字体颜色
15 * alarmValue: 告警的界定值
16 */
17 type AlarmConfig = {
18
    color: string,
     alarmValue: number
19
20 }
21 function main(page: IPage, portlet: IStaticTextPortlet) {
22
      let config = {
        type: ['STATIC TEXT']
23
24
      3
25
     let type = portlet.getType();
     if (config.type.indexOf(type) < 0) return;</pre>
26
27
     28
     //正指标告警配置
29
     let positiveAlarmConfig: AlarmConfig = {
30
        color: "#c43645",
31
         alarmValue: 20 // 大于此数值正告警
32
33
      }
34
     //负指标告警配置
35
36
      let negativeAlarmConfig: AlarmConfig = {
        color: "#38c238",
37
         alarmValue: 10 // 小于此数值负告警
38
39
      }
      40
41
```

(4) 若需要修改边界条件,比如修改 红色告警的条件为 "指标数值"大于等于 上面的告警值。可以找到如下的代码。

| 名称: | 告警-富文本改颜色                                                        | 类型:        | ClientSide                              | 对象:        | 图标在右单指  |  |  |
|-----|------------------------------------------------------------------|------------|-----------------------------------------|------------|---------|--|--|
|     |                                                                  |            |                                         |            |         |  |  |
| 51  | <pre>for (let i = targetDomList.length -</pre>                   | -1; i >=   | 0; i) {                                 |            |         |  |  |
| 52  | <pre>if (targetDomList[i].innerText.match(getRegular())) {</pre> |            |                                         |            |         |  |  |
| 53  | <pre>setColor(targetDomList[i],</pre>                            | positive/  | AlarmConfig, negativeAlarmConfig);      |            |         |  |  |
| 54  | }                                                                |            |                                         |            |         |  |  |
| 55  | }                                                                |            |                                         |            |         |  |  |
| 56  | }                                                                |            |                                         |            |         |  |  |
| 57  |                                                                  |            |                                         |            |         |  |  |
| 58  | /**                                                              |            |                                         |            |         |  |  |
| 59  | * 给目标dom元素设置告警颜色                                                 |            |                                         |            |         |  |  |
| 60  | */                                                               |            |                                         |            |         |  |  |
| 61  | <pre>function setColor(targetDom: any, posit</pre>               | tiveAlarm( | Config: AlarmConfig, negativeAlarmConfi | g: AlarmCo | nfig) { |  |  |
| 62  | //在同一个p标签匹配到告警图标的字符串L                                            | 以及要判断的     | 的告誓数值                                   |            |         |  |  |
| 63  | <pre>let value = targetDom.innerText.mat</pre>                   | tch(getRe  | gular());                               |            |         |  |  |
| 64  | if (value) {                                                     |            |                                         |            |         |  |  |
| 65  | <pre>value = value[0];</pre>                                     |            |                                         |            |         |  |  |
| 66  | //去除{}和%                                                         |            |                                         |            |         |  |  |
| 67  | <pre>value = value.replace(/{ }%/g,</pre>                        | , '');     |                                         |            |         |  |  |
| 68  | //将字符串转为数值                                                       |            |                                         |            |         |  |  |
| 69  | <pre>value = Number(value);</pre>                                |            |                                         |            |         |  |  |
| 70  | //通过正负来判断是否需要告警                                                  |            |                                         |            |         |  |  |
| 71  | if (value > positiveAlarmConfig                                  | g.alarmVa  | lue) {                                  |            |         |  |  |
| 72  | targetDom.innerHTML = getAl                                      | larm(targe | etDom, positiveAlarmConfig.color);      |            |         |  |  |
| 73  | <pre>} else if (value &lt; negativeAlar</pre>                    | rmConfig.a | alarmValue) {                           |            |         |  |  |
| 74  | targetDom.innerHTML = getAl                                      | larm(targe | etDom, negativeAlarmConfig.color);      |            |         |  |  |
| 75  | } else {                                                         |            |                                         |            |         |  |  |

在 > 后面加上等于号=, 如下

| 名称:  | 告答-富文本改颜色 类型: ClientSide                                                                              |
|------|----------------------------------------------------------------------------------------------------|
| - 59 | * 站日标dom兀系设直古宫颜巴                                                                                      |
| 60   | */                                                                                                    |
| 61   | <pre>function setColor(targetDom: any, positiveAlarmConfig: AlarmConfig, negativeAlarmConfig: /</pre> |
| 62   | //在同一个p标签匹配到告警图标的字符串以及要判断的告警数值                                                                        |
| 63   | <pre>let value = targetDom.innerText.match(getRegular());</pre>                                       |
| 64   | <pre>if (value) {</pre>                                                                               |
| 65   | <pre>value = value[0];</pre>                                                                          |
| 66   | //去除{}和%                                                                                              |
| 67   | <pre>value = value.replace(/{ } %/g, '');</pre>                                                       |
| 68   | //将字符串转为数值                                                                                            |
| 69   | <pre>value = Number(value);</pre>                                                                     |
| 70   | //通过正负来判断是否需要告警                                                                                       |
| 71   | if (value <u>&gt;=</u> positiveAlarmConfig.alarmValue) {                                              |
| 72   | <pre>targetDom.innerHTML = getAlarm(targetDom, positiveAlarmConfig.color);</pre>                      |
| 73   | <pre>} else if (value &lt; negativeAlarmConfig.alarmValue) {</pre>                                    |
| 74   | <pre>targetDom.innerHTML = getAlarm(targetDom, negativeAlarmConfig.color);</pre>                      |
| 75   | } else {                                                                                              |

(5) 小于的告警条件修改也同理。只要在

if (value < negativeAlarmConfig.alarmValue) { 中,小于号的后面加上等于号即可。

名称: 告警-富文本改颜色

类型: ClientSide

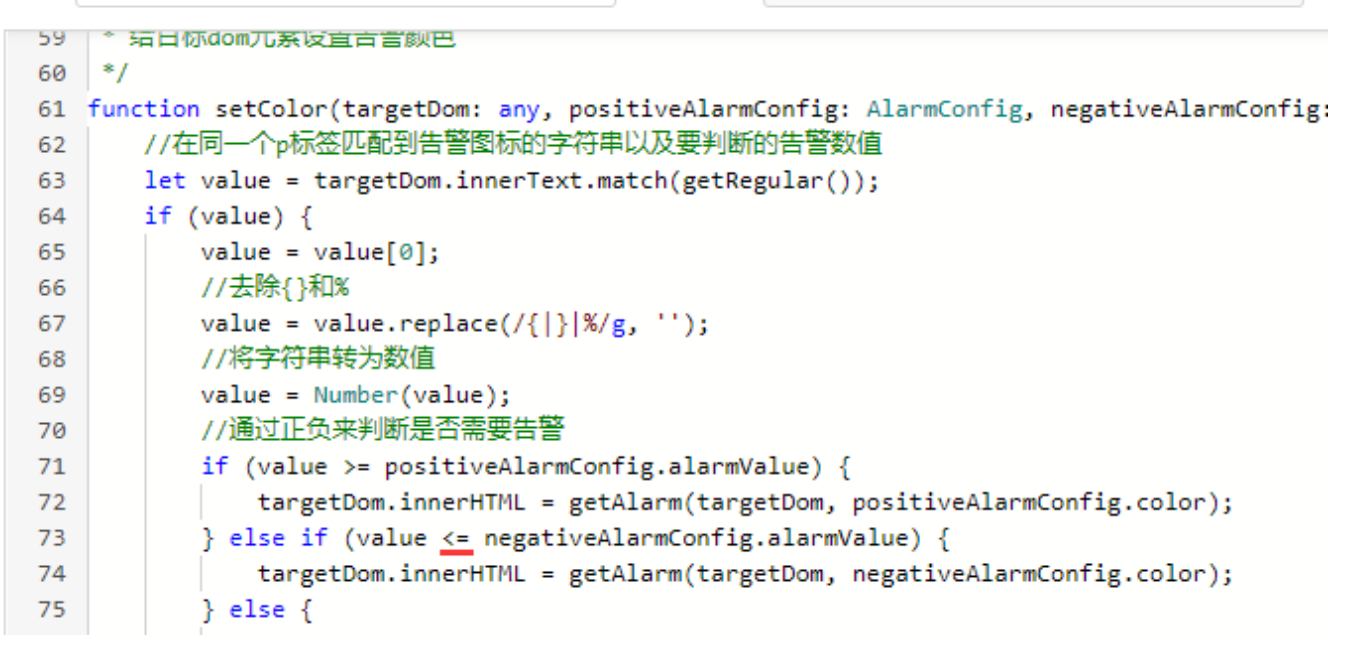

(6) 点击"宏管理"界面 右下角的 "保存"按钮,回到组件编辑界面,点击工具栏上的"刷新"按钮,即可看到效果。

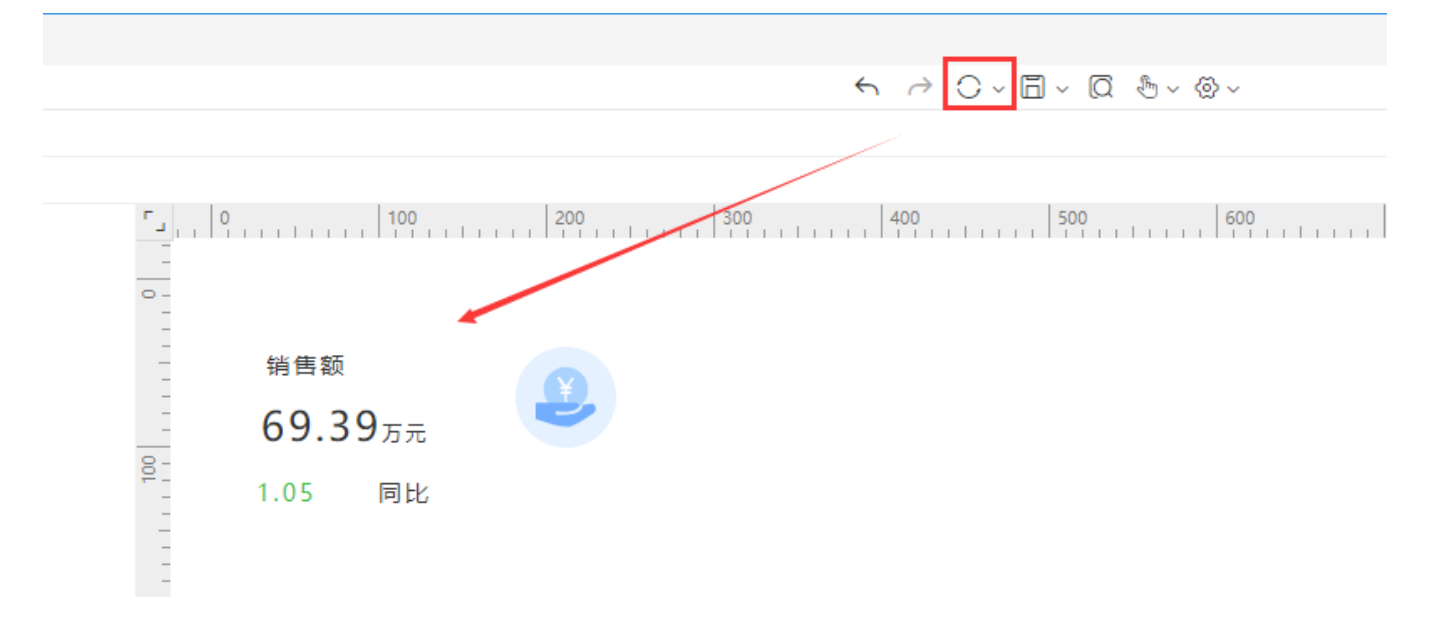

## 注意事项

1、如果产品为2022年6月8日前的V10.5版本,且告警数值为百分比格式(如12.3%),那么大于30%的告警条件,对应的alarmValue的值也是 30(而不 是0.03 或者3%)。如下:

| 名称: | : 告警-富文本改颜色 类型                                        | : ClientSide                                  | 对象:  | 图标在右单 |
|-----|-------------------------------------------------------|-----------------------------------------------|------|-------|
| 4   |                                                       | 城市的今日初日                                       |      |       |
| 4   | 4 ~ XX未通还,1KIA鱼又平中的果!数值的正贝,1%以该\$<br>5  * 简试实现先骤:     |                                               |      |       |
| 6   | 6 * (1) 在富文本中将需要设置告警的数值或者公式用 -                        | } 符号包裹起来, 举例: "{28}"                          |      |       |
| 7   | 7 * (2) 在宏中可修改一些配置项                                   | , <u>, , , , , , , , , , , , , , , , , , </u> |      |       |
| 8   | 8 * 注意事项:                                             |                                               |      |       |
| 9   | 9 * (1) 该宏判断数值的依据是基于有无正负号来判断的                         | , 如有其它需求, 需要修改                                |      |       |
| 10  | 0 * (2) {} 符号包裹的内容,需要移除它们的字体颜色;                       | ¥式 (选中该内容, 富文本的设置项中可以移除字(                     | 本颜色) |       |
| 11  | 1 *************************************               | ****************/                             |      |       |
| 12  | 2 /**                                                 |                                               |      |       |
| 13  | 3 * 告警配置类型                                            |                                               |      |       |
| 14  | 4 * color: 告警的字体颜色                                    |                                               |      |       |
| 15  | 5 * alarmValue: 告誓的界定值                                |                                               |      |       |
| 16  | 6 */                                                  |                                               |      |       |
| 17  | 7 type AlarmConfig = {                                |                                               |      |       |
| 18  | 8 color: string,                                      |                                               |      |       |
| 19  | 9 alarmValue: number                                  |                                               |      |       |
| 20  |                                                       |                                               |      |       |
| 21  | 1 function main(page: iPage, portlet: iStaticles      | tPortlet) {                                   |      |       |
| 22  | 2 let contig = {                                      |                                               |      |       |
| 23  | A N                                                   |                                               |      |       |
| 24  | <pre>5 let type = nortlet getType():</pre>            |                                               |      |       |
| 26  | if (config.type.indexOf(type) < 0) returns            |                                               |      |       |
| 27  | 7                                                     |                                               |      |       |
| 28  | 8  /**************开始配置**********************          | *********/                                    |      |       |
| 29  | 9 //正指标告警配置                                           |                                               |      |       |
| 30  | <pre>0 let positiveAlarmConfig: AlarmConfig = {</pre> |                                               |      |       |
| 31  | 1 color: "#c43645",                                   |                                               |      |       |
| 32  | 2 alarmValue: 3 // 大于此数值正告警                           |                                               |      |       |
| 33  | 3 }                                                   |                                               |      |       |
| 34  | 4                                                     |                                               |      |       |
| 35  | 5 //负指标告警配置                                           |                                               |      |       |
| 36  | <pre>6 let negativeAlarmConfig: AlarmConfig = {</pre> |                                               |      |       |
| 37  | 7 color: "#38c238",                                   |                                               |      |       |
| 38  | alarmValue: 0 // 小于此数值负告警                             |                                               |      |       |
| 39  | 9 }                                                   |                                               |      |       |
| 40  | 0 /************************************               | **********/                                   |      |       |
| 41  | 1                                                     |                                               |      |       |

2、本组件模板中的告警代码,只适用于以下三种类型的数据格式

- (1) 纯数字。如123、123.23
- (2) 纯数字带千分位符。如345, 334、2, 345, 345. 33
- (3)百分比数字。如89.3%、3,45.35%

若有其他带前缀、后缀等数据格式,可根据用户实际需要通过定制服务方式实现。

3、通过文本组件实现告警的组件模板,具体的宏代码逻辑只支持文本组件中有一个数值进行告警设置。不支持多个数值进行告警。 若有此场景,可通过多个告警文本组件叠加摆放进行实现。或者以定制服务方式根据需求实现。